## FSC Procurement Card Purchase Receipt Form

This form must be completed in one sitting and cannot be saved to complete later.

| C Procurement Card Handbook                                                                                                    |                                                                                                    |  |
|----------------------------------------------------------------------------------------------------|----------------------------------------------------------------------------------------------------|--|
| C PSC Procedural Statement for Official F                                                                                                    | Select the FSC technician that supports your department. This assures that your submission is routed correctly and without delay.                                                                                                    |  |
| Who is your FSC tech? *                                                                                                    |                                                                                                    |  |
|                                                                                                    |                                                                                                    |  |
| Please just choose one department from the                                                                                                    | ne lists.                                                                                                    |  |
| Dept. Abbreviation/Org. # (A-D)<br>A&S Communications - 11306 ~                                                                                                    |                                                                                                    |  |
| Dept. Abbreviation/Org. # (E-L)                                                                                                    | Select only one department/program name from these three menus. Multiple selections can delay the correct technician receiving your submission.                                                                                                    |  |
| Dept. Abbreviation/Org. # (M-Z) - None -  v                                                                                                    |                                                                                                    |  |
| Form completed by *                                                                                                    |                                                                                                    |  |
| Program Administrator Chip                                                                                                    |                                                                                                    |  |
| Cardholder Name *                                                                                                    |                                                                                                    |  |
| Jane Doe                                                                                                    |                                                                                                    |  |
| Have you uploaded a receipt to Concur? *<br>_ Yes<br>No                                                                                                    | If you are interested in uploading your receipts directly to Concur, you can do so using the <u>Concur Mobile App</u> . You can also add them to Available Expenses in Concur from your PC using the "Upload New Receipt" button (or just drag and drop). |  |
| If no, attach ONE itemized receipt per form<br>Choose File No file chosen Upload<br>Files must be less than 32 MB.<br>Allowed file types: bmp eps tif pict txt rtf pdf doc do<br>- • Open for Additional File Upload | here * Be sure that the receipt you plan to upload is itemized. Valid documentation includes: Vendor Identification Date of Purchase Description and number of each item purchased Cost per item Total cost of order                                      |  |
| Speedtype *                                                                                                    |                                                                                                    |  |
| 11000000                                                                                                    |                                                                                                    |  |
| Amount *                                                                                                    |                                                                                                    |  |
| \$ 30.00                                                                                                    | Enter the full 8-digit speedtype that you would like the expense to be charged to. Answer yes if payment needs to be allocated between multiple speedtypes, and additional fields will populate.                                                          |  |
| Do you need more additional speedtype/am                                                                                                    | ount fields?                                                                                                    |  |
|                                                                                                    |                                                                                                    |  |
| No     Is this purchase for food/beverage?*                                                                                                    |                                                                                                    |  |
| If "yes" additional form will load and must be filled o<br>Yes                                                                                                    | Itemized receipts and accurate attendee information are required                                                                                                    |  |
| <ul> <li>No</li> </ul>                                                                                                    | for all food and beverage purchases related to official functions.                                                                                                    |  |
| Description of items                                                                                                    |                                                                                                    |  |
| Description of items                                                                                                    |                                                                                                    |  |
| Book titled "History of the Color                                                                                                    | ado Buffs' Football Team"                                                                                                    |  |
| Кеер үс                                                                                                    | our answer in this field simple. No need to copy and paste itemization here, just summarize what was purchased.                                                                                                    |  |
|                                                                                                    |                                                                                                    |  |

## **Business Purpose**

## Business Purpose \*

Please explain in detail how this expense relates to official University business.

Used to research Professor Doe's current book project, "Colorado University Sports", as a part of the faculty member's field of study.

Explain how the purchase relates to university business and what the benefit is to CU. The more explanation and detail you can provide here, the less likely your FSC technician will need to follow-up for more information. For example, provide details like course numbers for instructional supplies, project name, title or description of your research, etc.

| Email Confirmation                                                                          |                                                                                                    |  |
|---------------------------------------------------------------------------------------------|----------------------------------------------------------------------------------------------------|--|
| Would you like an emailed copy of this form sent to you?<br>Yes<br>No                       | If you are a department administrator and would like to be<br>automatically copied on <u>all</u> submissions made in your unit,<br>contact your FSC technician and we will set it up. |  |
| Enter your email address(es) (If multiple, use comma to separate)                           |                                                                                                    |  |
|                                                                                             |                                                                                                    |  |
| CAPTCHA This question is for testing whether or not you are a human visitor I'm not a robot | and to prevent automated spam submissions.                                                                                                    |  |

Submit